## Instalace Microsoft Office 365

 Ve webovém prohlížeči (Google Chrome, Microsoft Edge, Firefox, ...) zadejte adresu office365.upce.cz

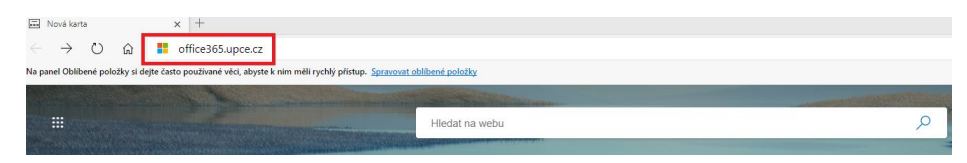

- Principal de la constructe de la constructe de la co
- Zadejte své uživatelské jméno a potvrďte tlačítkem Další

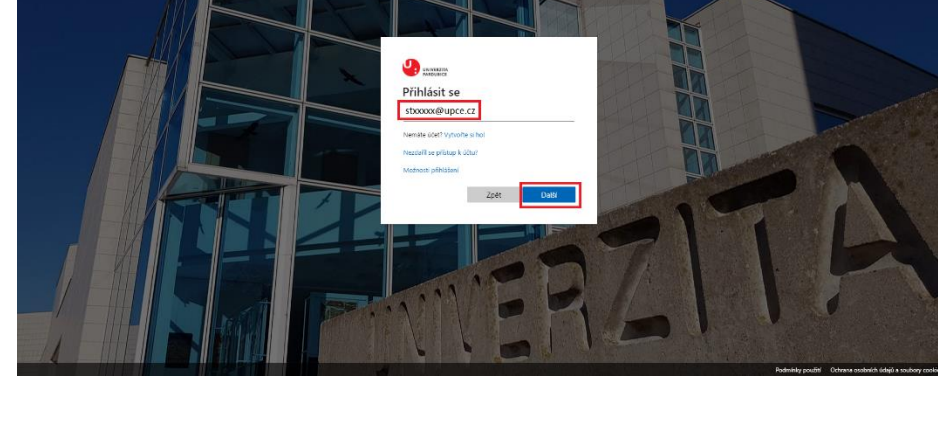

• Zadejte Vaše heslo a klikněte na Přihlásit se

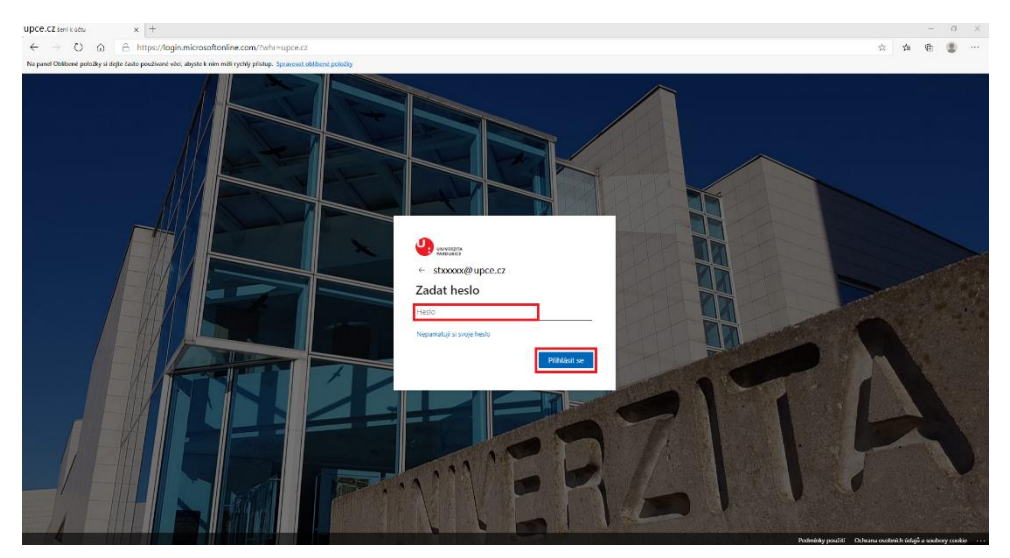

• Pro snížení počtu výzev k přihlášení klikněte na tlačítko Ano

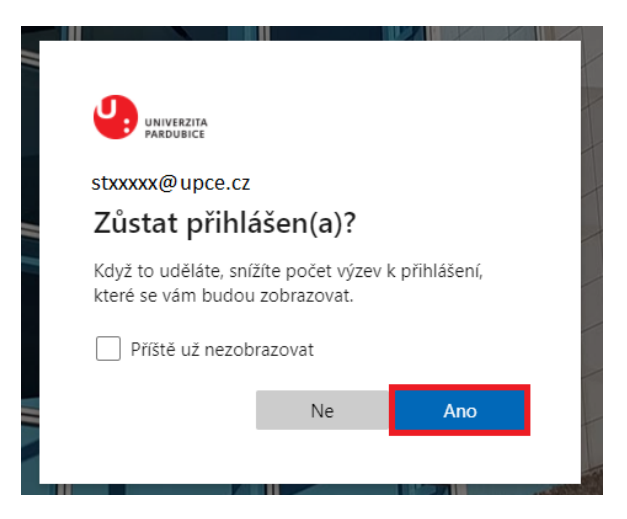

• Po přihlášení najdete v pravém horním rohu Nainstalujte si Office

| Dobre     Posledn                                                                                                    | odpoledne<br>Přípnuté Sdílené se mnou Nenechte si ujít                                                                            |                                                                                                    | Nainstalujte si Office 🖂                                                             |  |
|----------------------------------------------------------------------------------------------------|----------------------------------------------------------------------------------------------------|----------------------------------------------------------------------------------------------------|--------------------------------------------------------------------------------------|--|
| •<br>•                                                                                                    | snova_skoleni_office_365<br>harePoint » » office365_upce_support » Sdilene dokumenty<br>Soubor můžete nahrát a ot                 | 29. 11. 2019 p <sup>0</sup> . Sdilené 🖉 Svato<br>18. 9.<br>evřít tak, že ho sem přetáhnete.             | ↑ Nahrát a otevřit = ~ n Radek provedl(a) úpravy. Další v úložišti služby OneDrive → |  |
| <ul> <li>Přínášíme několik vylepšení</li> <li>Aplikace se přesnuky, ale stále se k nim onadno dostanete.</li> <li>1 z 3 Dalkí</li> </ul> | e<br>Jožky<br>Žádné poslední složky<br>Přejděte na Orečtrive a mý sem dáme seznam složek, které<br>jste v poslední době otevřeli. | SharePoint       Casté weby     Sledované       zl     zkouska_collection_3       dot     skoleni_karek |                                                                                      |  |
| Prejit na t                                                                                                    | SmeDrive →                                                                                                    | Přejit na SharePoint →                                                                                  |                                                                                      |  |

• Klikněte na tlačítko Nainstalujte si software

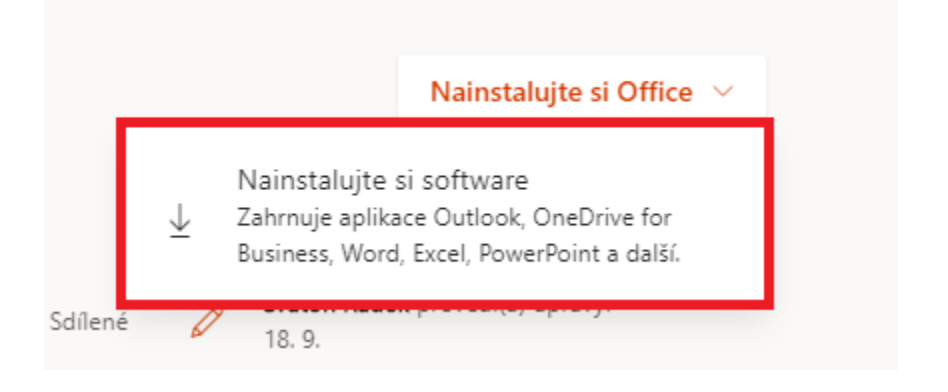

• Klikněte na Zobrazit aplikace a zařízení

|               | Můj účet                                                        |                                                                                                    |                                                                                                    |  |  |
|---------------|-----------------------------------------------------------------|----------------------------------------------------------------------------------------------------|----------------------------------------------------------------------------------------------------|--|--|
|               | <                                                               |                                                                                                    |                                                                                                    |  |  |
| ŵ             | Můj účet                                                        | m  m  m  m  m  m  m  m  m  m  m  m  m                                                                                                    | Předplatná                                                                                                    |  |  |
| 8             | Osobní údaje                                                    |                                                                                                    | Zkontrolujte, které produkty a licence máte.                                                                                                    |  |  |
|               | Předplatná                                                      |                                                                                                    |                                                                                                    |  |  |
| Q             | Zabezpečení a ochrana<br>osobních údajů                         | Zobrazit aplikace a zařízení                                                                                                    | Zobrazit předplatná                                                                                                    |  |  |
| <b>≙</b><br>∳ | Oprávnění aplikací<br>Aplikace a zařízení<br>Nástroje a doplňky | C Zabezpečení a ochrana<br>Umožňuje chránit si účet a upravit si důležitá nastavení<br>ochrany osobních údajů podle svých potřeb.<br>Správa zabezpečení a ochrany osobních údajů | Oprávnění aplikací     Aplikace s přístupem k vašim datům: 27     Umožňuje spravovat to. které aplikace mají mít přístup     k vašim datům. Oprávnění můžete podle potřeby     kdykoliv odvolat.     Zména oprávnění aplikací |  |  |
|               |                                                                 |                                                                                                    |                                                                                                    |  |  |

• V pravém horním rohu klikněte na Nainstalujte si Office a poté Aplikace Office 365

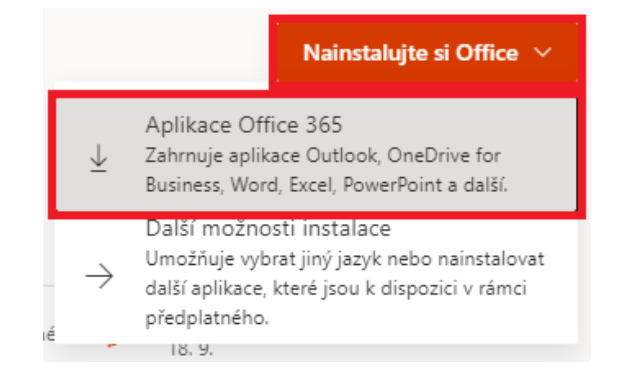

 Podle použitého prohlížeče klikněte ve správci stahování na stažený soubor (v MS Edge vlevo dole na liště)

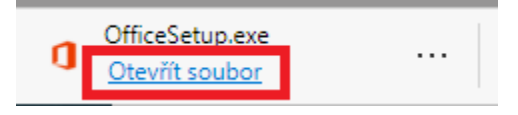

• Pokud je vše v pořádku, začne se připravovat instalace

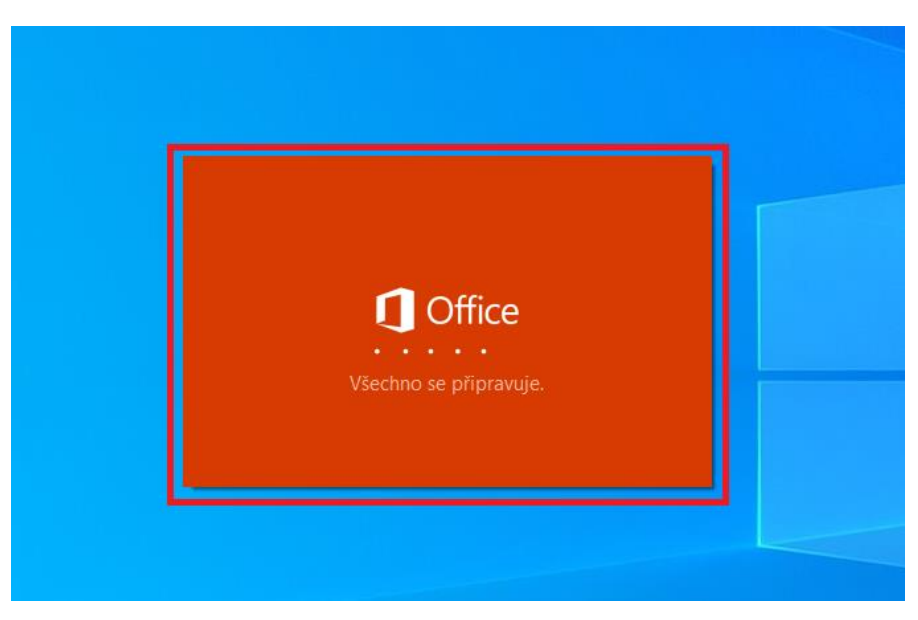

• Probíhající instalace Office 365

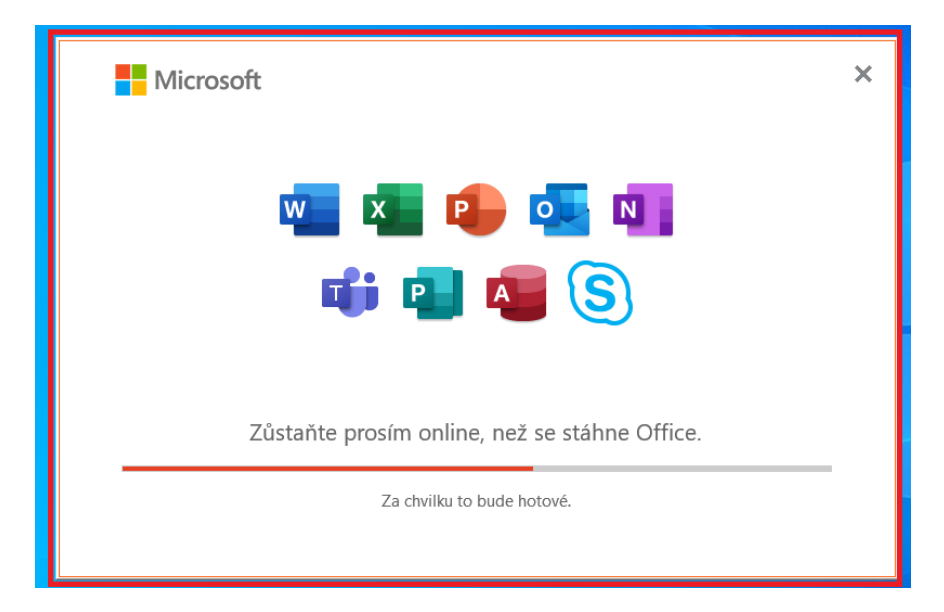

| Microsoft                                                                                                    |  |
|----------------------------------------------------------------------------------------------------|--|
|                                                                                                    |  |
| Máte všechno připravené. Office je nainstalovaný.<br>Pokud si chcete zobrazit svoje aplikace, klikněte na Start. Zavřít |  |

• Pokud vše proběhlo v pořádku, můžete kliknout na tlačítko Zavřít

• Spuštění Outlook přes nabídku start nebo přes vyhledání v programech

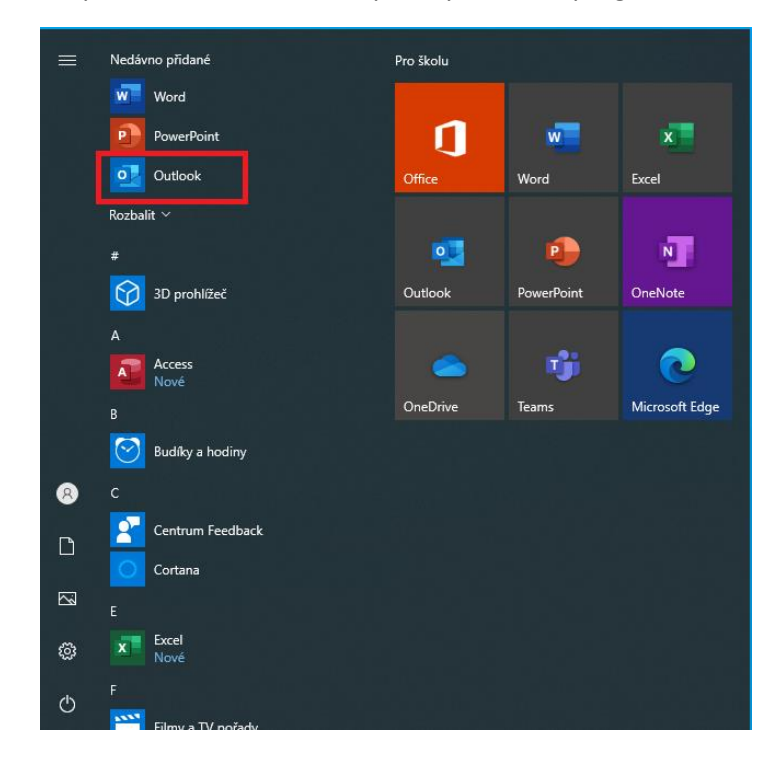